# Registration MSc in Biomedical Engineering

Welcome in the interuniversity MSc of Biomedical Engineering! **Depending on the university** where you were admitted, you enrol at either the Vrije Universiteit Brussel (VUB) or Ghent University (UGent), which will become your main university. You will, however, as an UGent student take up some courses at the VUB and, likewise, as a VUB student, you will take up courses at UGent. Unfortunately, our universities have a separate student administration and e-learning platform. With this practical guide, we aim to practically instruct you to ensure a smooth registration at UGent and VUB so that you have full access to all course materials from the start of your MSc program.

We cannot stress enough that **essential for a smooth start is a timely registration at your main university**, well before the actual start of the academic year. We recommend you to **enrol at least 2 weeks prior to the start of the academic year at your main university**. It is only after you received your UGent or VUB account (with your email address) that you can start up the registration process at the partner university. Your interuniversity record requires some manual processing steps, which occur at an extremely busy moment for the administration offices. **Bottomline: start on time!** 

Please follow all the steps described below to finish your registration correctly at both universities (well) before the start of the academic year. Delays in completing these steps implies that you cannot access the courses and course material by the beginning of the

academic year - very inconvenient for you – and you will be invisible for lecturers of the partner university – very inconvenient for the professors and teaching staff.

The major part of this guide is written for 1<sup>st</sup> master students, who have to get acquainted with two new systems in Ghent and Brussels. Remember, however, that course registration and re-enrolment is something you will need to redo for the second master too. But by then, you perfectly know your way around and you will be known to the systems!

**Don't forget to check out our university welcome pages with practical information on studying and living in <u>Gent</u> or <u>Brussels</u>! Both universities also organize welcome days and/or have a welcome-village set up for international students to welcome you and answer questions you may have. These take place the week before the actual start of the academic year (Monday, September 25<sup>th</sup> 2023).** 

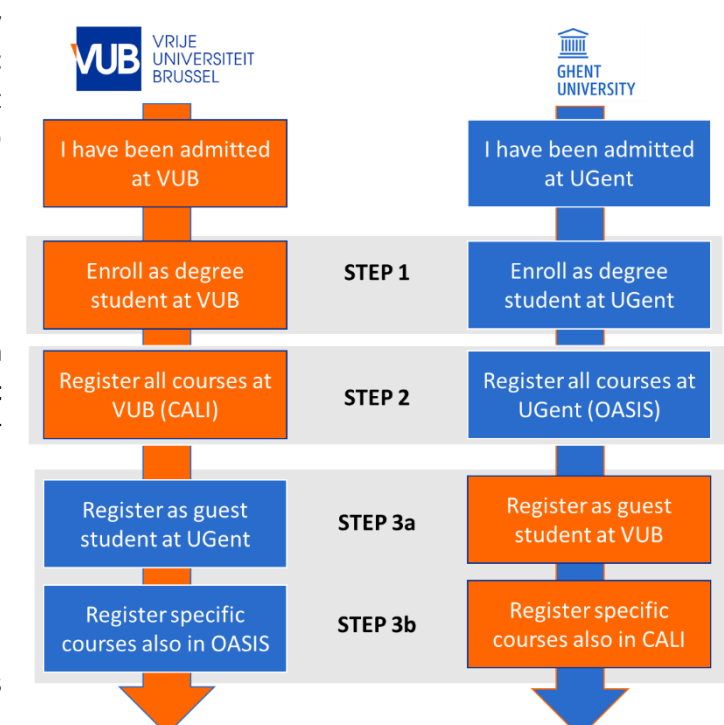

## Contents

| 1. | STEP 1: Enrolling as degree student <b>at your main university</b>                            |   |
|----|-----------------------------------------------------------------------------------------------|---|
|    | Vrije Universiteit Brussel                                                                    |   |
|    | Ghent University                                                                              |   |
| 2. | STEP 2: Course registration <b>at your main university</b> – CANVAS, UFORA, CALI or OASIS?4   |   |
|    | Vrije Universiteit Brussel                                                                    |   |
|    | Ghent University                                                                              |   |
| 3. | STEP 3 - Registering as guest student <b>at the partner university</b> - course registration6 | I |
|    | 3.1. 1 <sup>st</sup> master students                                                          | 1 |
|    | 3.2. 2 <sup>nd</sup> master students                                                          |   |
| Ap | pendix 1: List of course codes/catalogue numbers at UGent and VUB (compulsory courses)        | ļ |

### 1. STEP 1: Enrolling as degree student **at your main university**

To begin, you first register at your main university. This is the first step to become a student at our university and needs to be completed before the faculty receives your information. Normally, after this first registration you receive a university email address and login details, which allows you to access and complete your enrolment.

The tuition fee is the same at Ghent University and Vrije Universiteit UGent. The tuition fee for students from the European Economic Area (EEA) is about 960 euro per year (or better: for 60 credits). For non-EEA students, the tuition fee is about 2500 euro per year (60 credits). Note that the tuition fee for the MSc is much lower (50%) than the tuition fee for other MSc in engineering programmes at Ghent University.

| Vrije Universiteit Brussel                                                                                                    | Ghent University                                                                                                    |  |
|----------------------------------------------------------------------------------------------------|----------------------------------------------------------------------------------------------------|--|
| <ul> <li>International students: after finishing your application and receiving your letter of acceptance, you will receive an email to finish your enrolment.</li> <li>Some useful links:         <ul> <li>Application in program: <u>https://www.vub.be/en/studying-vub/apply-and-enrol-vub/application-and-enrolment/start-your-application</u></li> <li>Activating your NetID and password: <u>https://www.vub.be/en/studying-vub/account</u></li> </ul> </li> </ul> | International students: after finishing your application and receiving your letter of acceptance, you will receive an email to finish your enrolment. You enrol as a degree student in the MSc in Biomedical Engineering (EMBIEN).         Useful link:       • Enrolment or registration — Info for prospective students (ugent.be) |  |
| <ul> <li>National students: most of you will have a VUB account and can simply enrol in the new program (master).</li> <li>Enrolment in a new program: <u>https://www.vub.be/en/studying-vub/enrolling-vub/application-and-enrolment/re-enrol</u></li> </ul>                                                                                                    | <ul> <li>National students: you either have an UGent account through which you can enrol in the MSc in Biomedical Engineering, or received an admission letter and detail to enrol as degree student.</li> <li>Enrolment or registration — Info for prospective students (ugent.be)</li> </ul>                                       |  |

### 2. STEP 2: Course registration at your main university – CANVAS, UFORA, CALI or OASIS?

Both universities have an administrative system and an E-learning platform. While both are fairly similar in use, they are not identical and they are not linked. **The E-learning platform** gives you access to all course materials and communication with the professors and students, provides links to video streams in case of a hybrid lecture format or an online course, is used to upload assignments and communicate intermediate results, etc. **The administrative system** tracks your enrolment, your grades and your exams/courses schedule and gives you access to course evaluations/feedback. **You must have completed your enrolment and received your official account at VUB or UGent before you get access to these platforms.** 

|       | Administrative system | E-learning platform |
|-------|-----------------------|---------------------|
| VUB   | <u>CALI</u>           | CANVAS              |
| UGent | OASIS                 | UFORA               |

Note that there is no connection between the systems at UGent and VUB.

#### Important:

- Once a course is registered on the administrative platform (CALI or OASIS), it is automatically added to the corresponding E-learning platform at VUB (CANVAS) or UGent (UFORA). For VUB the course will be visible in CANVAS the day following the enrolment in CALI.
- Once you have an account at VUB or UGent, you can also add courses to the respective E-learning platform. This is something that can be done at any moment during the academic year provided that the lecturer has opened the course for students not formally registered in OASIS or CALI. Note, however, that adding a course to the E-learning platform does not register the course in the administrative system which will require additional action in CALI/OASIS and keep in mind that it is mandatory to register all courses included in your curriculum via CALI and/or OASIS (see also STEP 3).
- The OASIS and CANVAS platforms also provide access to a calendar, tuition fee overview, exam results and dates, any certificates (enrolment, transcripts, etc), etcetera.

| Vrije Universiteit Brussel                                                                                                    | Ghent University                                                                                                    |  |  |
|----------------------------------------------------------------------------------------------------|----------------------------------------------------------------------------------------------------|--|--|
| Administrative system                                                                                                    |                                                                                                    |  |  |
| CALI                                                                                                    | OASIS                                                                                                    |  |  |
| E-learnin                                                                                                    | g platform                                                                                                    |  |  |
| <u>CANVAS</u>                                                                                                    | <u>UFORA</u>                                                                                                    |  |  |
| <ul> <li>You preferably register all courses (1<sup>st</sup> and 2<sup>nd</sup> semester and year courses) in CALI at the start of the academic year</li> <li>Year courses need to be registered in CALI in the first semester! In the second semester you cannot add year courses anymore.</li> <li>How to register your courses in CALI:<br/><u>https://www.vub.be/en/studying-vub/practical-info-for-students/student-administration/course-registration</u></li> <li>The complete list of compulsory and elective courses can be found on:<br/><u>https://www.vub.be/en/studying-vub/all-study-programmes-vub/biomedical-engineering</u></li> </ul> | <ul> <li>You register all courses (1<sup>st</sup> and 2<sup>nd</sup> semester and year courses) in OASIS at the start of the academic year. A curriculum will only be approved after the student submits his/her curriculum application for approval in OASIS.</li> <li>How to register your courses in Oasis, under curriculum application: <u>Reenrolment - Faculty of Engineering and Architecture (ugent.be)</u></li> <li>The complete list of compulsory and elective courses can be found on: <u>https://studiekiezer.ugent.be/master-of-science-in-biomedical-engineering-en/2023</u></li> </ul> |  |  |
| Dea                                                                                                    | dlines                                                                                                    |  |  |
| First semester: first semester and year courses: 15 <sup>th</sup> October                                                                                                    | <b>First semester</b> : Each curriculum application (including all 1 <sup>st</sup> semester, 2 <sup>nd</sup> semester and year courses) has to be electronically submitted in OASIS <b>no later than 4<sup>th</sup> October</b> . Modifications are possible until 14 <sup>th</sup> of November.                                                                                                    |  |  |
| Second semester: second semester courses: 28th February                                                                                                    | <b>Second semester:</b> You can request changes at the start of the second semester, but you cannot implement these changes yourself. Send request to studietrajectIR.ea@ugent.be no later than <b>28<sup>th</sup> February</b>                                                                                                    |  |  |
| Be very careful for the deadlines, they are hard deadlines after which you cannot change your curriculum anymore!                                                                                                    |                                                                                                    |  |  |
| Important                                                                                                    | information                                                                                                    |  |  |
| You register ALL your courses in CALI, also those courses that require an                                                                                                    | You register ALL your courses in OASIS, also those courses that require an                                                                                                    |  |  |
| extra registration at UGent. This will be explained in detail in section 3.                                                                                                    | extra registration at VUB. This will be explained in detail in section 3.                                                                                                    |  |  |
| If courses are not visible, you cannot subscribe or you have made a                                                                                                    | If you want to change your curriculum, or your courses are not visible:                                                                                                    |  |  |
| mistake: <u>studypath.ir@vub.be</u>                                                                                                    | studietrajectIR.ea@ugent.be                                                                                                    |  |  |

#### 3. STEP 3 - Registering as guest student at the partner university - course registration

Since this is an interuniversity master, it is important that you are also registered at the partner university. As a VUB student, you take up some courses at UGent and you also need to get registered there. Vice versa, as an UGent student, you take up some courses at the VUB and you need to get registered at VUB. We try to make this clear in the sections below. Important: registration at the partner university can only happen after your registration at your main university is completely done. All courses, also those that you follow at the partner university, must be registered in the administrative system of the home university. So please make sure all above points have been finalized and you are completely enrolled at your main university, before you continue with your enrolment as guest student. Obviously, there is no tuition fee that applies to courses taken up at the partner university that are part of your curriculum.

#### 3.1. 1<sup>st</sup> master students

| main VUB – guest at UGent                                                                                                    | main UGent – guest at VUB                                                                   |  |  |
|----------------------------------------------------------------------------------------------------|---------------------------------------------------------------------------------------------|--|--|
| Registering as guest student at the partner university                                                                                  |                                                                                             |  |  |
| As a VUB student, it is <b>your own responsibility to register yourself as a guest</b>                                                  | As an UGent student, it is <b>your own responsibility</b> to register yourself as a         |  |  |
| student at UGent. All steps are outlined on this page - Visiting                                                                        | guest student at VUB. This can be done on following link                                    |  |  |
| Student@UGent - How to register in Oasis?. You register as Type/Category                                                                | https://www.vub.be/en/studying-vub/enrolling-vub/application-and-                           |  |  |
| 3: Interuniversity programme. After completing all steps in Oasis, you send                                                             | enrolment/info-for-guest-students by clicking the 'Apply as a Guest student                 |  |  |
| an email to gaststudent@ugent.be to complete your registration (using the                                                               | at VUB' button. Do not forget to mention all courses for which you need an                  |  |  |
| same email address you used for registration) together with a filled out                                                                | enrolment and their catalogue numbers that you can find here or in                          |  |  |
| registration form. Course codes are found here or in Appendix 1. The day                                                                | Appendix 1. After finalizing this step, you should receive your login                       |  |  |
| after enrolment you will receive your UGent login for your UGent account                                                                | credentials for VUB/CANVAS and a VUB email address. Sometime later you                      |  |  |
| by email. Sometime later you will receive your student card by mail.                                                                    | will receive your student card by mail.                                                     |  |  |
|                                                                                                    |                                                                                             |  |  |
| Registering courses at the partner university                                                                                           |                                                                                             |  |  |
| Once you have received your login details, you register all courses that are Your courses will be registered by the faculty secretariat |                                                                                             |  |  |
| organized at UGent or in collaboration with UGent in OASIS. You will then                                                               | courses you mentioned during your enrolment as a guest student. Once the                    |  |  |
| automatically get access to UFORA. See this link for info on course                                                                     | enrolment for courses is done, you will receive an e-mail from the faculty                  |  |  |
| registration in OASIS. Contact fsa.ea@ugent.be in case of questions. The                                                                | secretariat. If changes need to be made, please contact                                     |  |  |
| table below provides an overview of which courses to also register at                                                                   | facultyofengineering@vub.be. The table below provides an overview of                        |  |  |
| UGent.                                                                                                    | which courses to also register at VUB.                                                      |  |  |
| Deadlines                                                                                                    |                                                                                             |  |  |
| First semester and year courses: 25 <sup>th</sup> October                                                                               | Application as a guest student for first semester and year courses: <b>18</b> <sup>th</sup> |  |  |
|                                                                                                    | October                                                                                     |  |  |

| Second semester: If you want to change your curriculum, or your courses are        | Application as a guest student for second semester courses: <b>12</b> <sup>th</sup> <b>March</b> |  |  |
|------------------------------------------------------------------------------------|--------------------------------------------------------------------------------------------------|--|--|
| not visible: contact <u>fsa.ea@ugent.be</u> before <b>28<sup>th</sup> February</b> | If you want to change your curriculum, or your courses are not visible:                          |  |  |
|                                                                                    | contact <u>facultyofengineering@vub.be</u> before <b>28<sup>th</sup> February</b>                |  |  |

The table below provides the overview of which (compulsory) courses should be registered where. General rules that apply:

- All courses are always all registered in the administrative system of the home university
- Courses organized jointly by both institutions (indicated as J in the table below) are registered at both universities
- Courses organized in parallel are registered only at the main university (indicated as P in the table below)
- A course that is uniquely organized by the partner institute is additionally registered at the partner institution

Overview of where to register compulsory courses

|                                                                           | Sem | main VUB – guest at UGent | main UGent – guest at VUB |
|---------------------------------------------------------------------------|-----|---------------------------|---------------------------|
| Medical Imaging (J)                                                       | 1   | CALI + OASIS              | OASIS + CALI              |
| Biomaterials and Tissue Engineering (J)                                   | 1   | CALI + OASIS              | OASIS + CALI              |
| Neuro-engineering Science (UGent)                                         | 1   | CALI + OASIS              | OASIS                     |
| Artificial Organs (UGent)                                                 | 1   | CALI + OASIS              | OASIS                     |
| Biomedical Robotics and Assistive Technologies (VUB)                      | 1   | CALI                      | OASIS + CALI              |
| Biomedical Product Development (P)                                        | 1+2 | CALI                      | OASIS                     |
| Micro- and Nanotechnologies for Medical Device Design and Fabrication (J) | 2   | CALI + OASIS              | OASIS + CALI              |
| Medical Equipment, Safety and Regulations (UGent)                         | 2   | CALI + OASIS              | OASIS                     |
| Data Analytics in Healthcare and Connected Care (P)                       | 2   | CALI                      | OASIS                     |
| Computational Bio-Fluid Mechanics (UGent)*                                | 2   | CALI + OASIS              | OASIS                     |
| Computational Tissue and Structure Mechanics (UGent)*                     | 2   | CALI + OASIS              | OASIS                     |
| Computational Neurophysiology (J)*                                        | 2   | CALI + OASIS              | OASIS+ CALI               |
| Computational Methods in Radiation Physics (UGent)*                       | 2   | CALI + OASIS              | OASIS                     |

The same rules apply for elective courses. \*You have to take up one of these four computational courses as part of your compulsory curriculum. If you want to take up more than one computational course, these can be included in the 30 credits for elective courses.

Check out the course descriptions "studiefiche" for the elective courses to verify at which university it is organized and thus which registration process should be completed. Also check out time tables for potential overlaps - it is the students' responsibility to put together a curriculum that is practically feasible.

#### 3.2. 2<sup>nd</sup> master students

| main VUB – guest at UGent                                                                             | main UGent – guest at VUB                                                                                                    |  |  |  |  |
|----------------------------------------------------------------------------------------------------|----------------------------------------------------------------------------------------------------|--|--|--|--|
| Registering as guest student at the partner university                                                |                                                                                                    |  |  |  |  |
| To renew your guest registration, send an mail to: gaststudent@ugent.be                               | To renew your guest registration, follow the same steps as in the first                                                                                       |  |  |  |  |
| which includes:                                                                                       | Master.                                                                                                    |  |  |  |  |
| <ul> <li>certificate of enrolment for current academic year from your home<br/>university.</li> </ul> |                                                                                                    |  |  |  |  |
| <ul> <li>the program for which you are enrolled (MSc in Biomedical</li> </ul>                         |                                                                                                    |  |  |  |  |
| Engineering (EMBIEN))                                                                                 |                                                                                                    |  |  |  |  |
| Registering courses at                                                                                | Registering courses at the partner university                                                                                                    |  |  |  |  |
| Once you have received your login details, you register all courses that are                          | Your courses will be registered by the faculty secretariat based on the                                                                                       |  |  |  |  |
| organized at UGent or in collaboration with UGent in OASIS. You will then                             | courses you mentioned during your enrolment as a guest student. Once                                                                                          |  |  |  |  |
| automatically get access to UFORA. See this link for info on course                                   | the enrolment for courses is done, you will receive an e-mail from the                                                                                        |  |  |  |  |
| registration in OASIS.                                                                                | faculty secretariat. If changes need to be made, please contact                                                                                               |  |  |  |  |
|                                                                                                    | facultyofengineering@vub.be                                                                                                    |  |  |  |  |
| Dead                                                                                                  | llines                                                                                                    |  |  |  |  |
| First semester and year courses: 25 <sup>th</sup> October                                             | Application as a guest student for first semester and year courses: <b>18</b> <sup>th</sup>                                                                   |  |  |  |  |
|                                                                                                    | October                                                                                                    |  |  |  |  |
| Second semester: If you want to change your curriculum, or your courses are                           | Application as a guest student for second semester courses: <b>12<sup>th</sup> March</b>                                                                      |  |  |  |  |
| not visible: contact <u>fsa.ea@ugent.be</u> before <b>28<sup>th</sup> February</b>                    | If you want to change your curriculum, or your courses are not visible:<br>contact facultyofengineering@vub.be before <b>28</b> <sup>th</sup> <b>Februarv</b> |  |  |  |  |

The table below provides the overview of which (compulsory) courses should be registered where.

|                                                       | Sem | main VUB – guest at UGent | main UGent – guest at VUB |
|-------------------------------------------------------|-----|---------------------------|---------------------------|
| Hospital project (P)                                  | 1   | CALI                      | OASIS                     |
| Clinical Study Design and Biostatistics (UGent)       | 1   | CALI + OASIS              | OASIS                     |
| Leadership in Health Care (UGent)                     | 2   | CALI + OASIS              | OASIS                     |
| Health Information and Decision Support Systems (VUB) | 2   | CALI                      | OASIS+CALI                |

## Appendix 1: List of course codes/catalogue numbers at UGent and VUB (compulsory courses)

|                                                                           | Sem   | Catalogue number VUB | Course code UGent |
|---------------------------------------------------------------------------|-------|----------------------|-------------------|
| Medical Imaging (J)                                                       | 1     | 4023324FNR           | E010371           |
| Biomaterials and Tissue Engineering (J)                                   | 1     | 4023325FNR           | E063671           |
| Neuro-engineering Science (UGent)                                         | 1     | 4018366FNR           | E010382           |
| Artificial Organs (UGent)                                                 | 1     | 4016231FNR           | E074123           |
| Biomedical Robotics and Assistive Technologies (VUB)                      | 1     | 4023341FNR           | E010610           |
| Biomedical Product Development (P)                                        | 1 + 2 | 4016105FER           | E092802           |
| Micro- and Nanotechnologies for Medical Device Design and Fabrication (J) | 2     | 4023339FNR           | E010600           |
| Medical Equipment, Safety and Regulations (UGent)                         | 2     | 4023338FNR           | E092682           |
| Data Analytics in Healthcare and Connected Care (P)                       | 2     | 4023340FNR           | E027770           |
| Hospital project (P)                                                      | 1     | 4023360FNR           | E092814           |
| Clinical Study Design and Biostatistics (UGent)                           | 1     | 4021347FNR           | E003280           |
| Leadership in Health Care (UGent)                                         | 2     | 4021346FNR           | E015590           |
| Health Information and Decision Support Systems (VUB)                     | 2     | 4021345FNR           | E015570           |
| Computational Bio-Fluid Mechanics (UGent)                                 | 2     | 4023347FNR           | E092923           |
| Computational Tissue and Structure Mechanics (UGent)                      | 2     | 4023346FNR           | E092892           |
| Computational Neurophysiology (J)                                         | 2     | 4023345FNR           | E010620           |
| Computational Methods in Radiation Physics (UGent)                        | 2     | 4024112FNR           | E078230           |